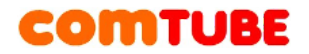

## Настройка «LinkSys SPA-1001»

После регистрации на сайте необходимо выполнить следующие действия:

## Страница «System»

Необходимо подключить к устройству локальную сеть, телефон и питание. Используя браузер зайти на веб-интерфейс устройства. Зайдите на страницу «System».

| Info <b>System</b> SIP Prov | isioning Regiona | al Phone Line 1 Line 2 Use | er 1 User 2 <mark>User Login basic   advanced</mark> |
|-----------------------------|------------------|----------------------------|------------------------------------------------------|
|                             |                  |                            |                                                      |
| System Configuration        |                  |                            |                                                      |
| Restricted Access Domains:  |                  |                            |                                                      |
| Enable Web Server:          | ves 💙            | Web Server Port:           | 80                                                   |
| Enable Web Admin Access:    | ves 🗸            | Admin Passwd:              |                                                      |
| User Password:              | /                |                            |                                                      |
|                             |                  |                            |                                                      |
| Internet Connection Type    |                  |                            |                                                      |
| DHCP:                       | yes 🔽            |                            |                                                      |
| Static IP:                  |                  | NetMask:                   |                                                      |
| Gateway:                    |                  |                            |                                                      |
|                             |                  |                            |                                                      |
| Optional Network Configura  | tion             |                            |                                                      |
| HostName:                   |                  | Domain:                    |                                                      |
| Primary DNS:                |                  | Secondary DNS:             |                                                      |
| DNS Server Order:           | Manual 🛛 😽 🗸     | DNS Query Mode:            | Parallel 💌                                           |
| Syslog Server:              |                  | Debug Server:              |                                                      |
| Debug Level:                | 0 💌              | Primary NTP Server:        |                                                      |
| Secondary NTP Server:       |                  |                            |                                                      |
|                             | Undo All Chi     | anges Submit All Changes   |                                                      |

User Login basic | advanced

#### Рисунок 1 Настройка «System» в режиме «advanced»

Если в вашей сети есть DHCP сервер, то параметр DHCP установить в значение «Yes».

В противном случае необходимо установить следующие параметры:

Static IP - адрес данного устройства,

NetMask – маска вашей сети (например, для сети 192.168.1.0 маска будет 255.255.255.0),

Gateway - IP адрес шлюза, имеющего выход в Интернет.

### Страница «SIP»

| Info System SIP Prov        | isioning Regional Phone | Line 1 Line 2 User 1 Us  | er 2 User Login basic   advanced |
|-----------------------------|-------------------------|--------------------------|----------------------------------|
|                             |                         |                          |                                  |
| SIP Parameters              |                         |                          |                                  |
| Max Forward:                | 70                      | Max Redirection:         | 5                                |
| Max Auth:                   | 2                       | SIP User Agent Name:     | \$VERSION                        |
| SIP Server Name:            | \$VERSION               | SIP Accept Language:     |                                  |
| DTMF Relay MIME Type:       | application/dtmf-relay  | Hook Flash MIME Type:    | application/hook-flash           |
| Remove Last Reg:            | no 💌                    | Use Compact Header:      | no 💌                             |
| SIP Timer Values (sec)      |                         |                          |                                  |
| SIP T1:                     | .5                      | SIP T2:                  | 4                                |
| SIP T4:                     | 5                       | SIP Timer B:             | 32                               |
| SIP Timer F:                | 32                      | SIP Timer H:             | 32                               |
| SIP Timer D:                | 32                      | SIP Timer J:             | 32                               |
| INVITE Expires:             | 240                     | ReINVITE Expires:        | 30                               |
| Reg Min Expires:            | 1                       | Reg Max Expires:         | 7200                             |
| Reg Retry Intyl:            | 30                      | Reg Retry Long Intyl:    | 1200                             |
|                             |                         |                          |                                  |
| Response Status Code Han    | dling                   |                          |                                  |
| SIT1 RSC:                   |                         | SIT2 RSC:                |                                  |
| SIT3 RSC:                   |                         | SIT4 RSC:                |                                  |
| Try Backup RSC:             |                         | Retry Reg RSC:           |                                  |
| RTP Parameters              |                         |                          |                                  |
| RTP Port Min:               | 20000                   | RTP Port Max:            | 30000                            |
| RTP Packet Size:            | 0.030                   | Max RTP ICMP Err:        | 0                                |
| RTCP Tx Interval:           | 0                       | No UDP Checksum:         | no 💌                             |
| Stats In BYE:               | no ⊻                    |                          |                                  |
| SDP Payload Types           |                         |                          |                                  |
| NSE Dynamic Payload:        | 100                     | AVT Dynamic Payload:     | 101                              |
| INFOREO Dynamic Payload:    | 100                     | G726r16 Dynamic Payload: | 98                               |
| G726r24 Dynamic Payload:    | 97                      | G726r40 Dynamic Payload: | 96                               |
| G729h Dynamic Payload:      | 99                      | NSE Codec Name:          | NSE                              |
| AVT Codec Name:             | telephone-event         | G711u Codec Name:        | PCMU                             |
| G711a Codec Name:           | PCMA                    | G726r16 Codec Name:      | G726-16                          |
| G726r24 Codec Name:         | G726-24                 | G726r32 Codec Name:      | G726-32                          |
| G726r40 Codec Name:         | G726-40                 | G729a Codec Name:        | G729a                            |
| G729h Codec Name:           | G729ab                  | G723 Codec Name:         | 6723                             |
| Grass Codec Marrier         | 072700                  | Cr25 Codec Name.         | 0720                             |
| NAT Support Parameters      |                         |                          |                                  |
| Handle VIA received:        | no 💌                    | Handle VIA rport:        | yes 🗙                            |
| Insert VIA received:        | no 💌                    | Insert VIA rport:        | yes 🗙                            |
| Substitute VIA Addr:        | no 💌                    | Send Resp To Src Port:   | yes 😽                            |
| STUN Enable:                | yes 💙                   | STUN Test Enable:        | yes 💌                            |
| STUN Server:                | stun.comtube.ru         | EXT IP:                  |                                  |
| EXT RTP Port Min:           |                         | NAT Keep Alive Intvl:    | 15                               |
|                             | Undo All Changes        | Submit All Changes       |                                  |
| User Login basic   advanced |                         |                          |                                  |

### Рисунок 2 Настройка «SIP» в режиме «advanced»

Необходимо указать параметры, как показано на рисунке.

Внимание: Обязательно необходимо установить параметры «STUN enable», «STUN server».

# Страница «Provisioning»

| Info System SIP                                  | Provisioning Re | gional Phone                             | Line 1 Line 2      | User 1      | User 2 🔤  | er Login | basic | advanced |
|--------------------------------------------------|-----------------|------------------------------------------|--------------------|-------------|-----------|----------|-------|----------|
|                                                  |                 |                                          |                    |             |           |          |       |          |
| Configuration Brofile                            |                 |                                          |                    |             |           |          |       |          |
| Provision Enables                                | ver 👽           | r                                        | esyne On Reset     |             | voc 👽     |          |       |          |
| Pervision Endore Delay:                          | 2               |                                          | esync On Reset.    |             | 3600      |          |       |          |
| Resync Random Delay.<br>Resync Error Petry Delay | 2 3600          |                                          | Corced Resync Dels | aart        | 14400     |          |       |          |
| Resync Errom SIP:                                | y. 3000         |                                          | lesvoc After Upgra | de Atteron  | t vec V   |          |       |          |
| Resync Trigger 1:                                | yes •           |                                          | cosyne Arter opgra | ide Accomp  | - yes -   |          |       |          |
| Resync Trigger 2:                                |                 |                                          |                    |             |           | _        |       |          |
| Resync Fails On ENE:                             | yes 🗸           |                                          |                    |             |           |          |       |          |
| Profile Rule:                                    | /spa\$PSN.cfr   | 1                                        |                    |             |           |          |       |          |
| Profile Rule B:                                  | , spatt attail  | ,                                        |                    |             |           | _        |       |          |
| Profile Rule C:                                  |                 |                                          |                    |             |           | _        |       |          |
| Profile Rule D:                                  |                 |                                          |                    |             |           | _        |       |          |
| Log Resync Request Msg                           | : \$PN \$MAC    | Requesting resv                          | nd \$SCHEME://\$SE | RVIP:\$PO   | RT\$PATH  |          |       |          |
| Log Resync Success Msg                           | : \$PN \$MAC    | Successful resvr                         | ic \$SCHEME://\$SE | RVIP: \$POF | T\$PATH   | _        |       |          |
| Log Resync Failure Msg:                          | \$PN \$MAC      | Resync failed: \$                        | ERR                |             |           | _        |       |          |
| Report Rule:                                     |                 |                                          |                    |             |           | _        |       |          |
|                                                  |                 |                                          |                    |             |           |          |       |          |
| Firmware Upgrade                                 |                 |                                          |                    |             |           |          |       |          |
| Upgrade Enable:                                  | yes 🔽           | L. L. L. L. L. L. L. L. L. L. L. L. L. L | Jpgrade Error Retr | y Delay:    | 3600      |          |       |          |
| Downgrade Rev Limit:                             |                 |                                          |                    |             |           |          |       |          |
| Upgrade Rule:                                    |                 |                                          |                    |             |           |          |       |          |
| Log Upgrade Request Ms                           | g: \$PN \$MAC   | Requesting upgr                          | ade \$SCHEME://\$S | SERVIP:\$P  | ORT\$PATH |          |       |          |
| Log Upgrade Success Ms                           | g: \$PN \$MAC   | Successful upgra                         | ade \$SCHEME://\$S | ERVIP:\$PC  | DRT\$PATH | \$ER     |       |          |
| Log Upgrade Failure Msg                          | \$PN \$MAC      | Upgrade failed: :                        | \$ERR              |             |           |          |       |          |
| General Purnose Para                             | meters          |                                          |                    |             |           |          |       |          |
| GPP A:                                           | nocoro          |                                          |                    |             |           |          |       |          |
| GPP B:                                           |                 |                                          |                    |             |           | _        |       |          |
| GPP C:                                           |                 |                                          |                    |             |           | _        |       |          |
| GPP D:                                           |                 |                                          |                    |             |           |          |       |          |
| GPP E:                                           |                 |                                          |                    |             |           | _        |       |          |
| GPP F:                                           |                 |                                          |                    |             |           | _        |       |          |
| GPP G:                                           |                 |                                          |                    |             |           | _        |       |          |
| GPP H:                                           |                 |                                          |                    |             |           | _        |       |          |
| GPP I:                                           |                 |                                          |                    |             |           | _        |       |          |
| GPP J:                                           |                 |                                          |                    |             |           | _        |       |          |
| GPP K:                                           |                 |                                          |                    |             |           | _        |       |          |
| GPP L:                                           |                 |                                          |                    |             |           | _        |       |          |
| GPP M:                                           |                 |                                          |                    |             |           |          |       |          |
| GPP N:                                           |                 |                                          |                    |             |           |          |       |          |
| GPP O:                                           |                 |                                          |                    |             |           |          |       |          |
| GPP P:                                           |                 |                                          |                    |             |           |          |       |          |
|                                                  |                 | II Changes                               | Submit All Change  | 20          |           |          |       |          |
|                                                  |                 | archanges                                | Submit All Change  | 35          |           |          |       |          |
| User Login basic   advanced                      |                 |                                          |                    |             |           |          |       |          |

## Рисунок 3 Настройка «Provisioning» в режиме «advanced»

# Страницу «Regional»

| Info              | System             | SIP     | Region    | al Phone | Line 1    | Line 2 | User 1      | User 2                 |           | <u>User Login</u> | basic | advanced |
|-------------------|--------------------|---------|-----------|----------|-----------|--------|-------------|------------------------|-----------|-------------------|-------|----------|
|                   |                    |         |           |          |           |        |             |                        |           |                   |       |          |
| Contro            | l Timor Va         | lune (  |           |          |           |        |             |                        |           |                   |       |          |
| Coll Ba           | ok Expirect        | iues (  | sec)      | 200      |           | 0.0    | ll Back Ba  | tex Tetulu             |           | 20                |       |          |
| Call Da           | ok Expires.        |         | 1         | 000      |           | Ca     | II DACK KE  | ary meet.              |           | 50                |       |          |
| Vertica           | I Service A        | Activat | ion Cod   | es       |           |        |             |                        |           |                   |       |          |
| Call Re           | turn Code:         |         | *         | 59       |           | Bli    | nd Transfe  | er Code:               |           | *98               |       |          |
| Call Ba           | ck Act Cod         | e:      | *         | 56       |           | Ca     | ll Back De  | eact Code              | :         | *86               |       |          |
| Cfwd A            | ll Act Code        | :       | *         | 72       |           | Cfv    | wd All Dea  | act Code:              |           | *73               |       |          |
| Cfwd B            | usy Act Co         | de:     | *         | 90       |           | Cfv    | wd Busy D   | eact Cod               | e:        | *91               |       |          |
| Cfwd N            | o Ans Act (        | Code:   | *         | 92       |           | Cfv    | wd No Ans   | Deact Co               | ode:      | *93               |       |          |
| Cfwd La           | ast Act Cod        | le:     | *         | 53       |           | Cfv    | wd Last De  | eact Code              | d         | *83               |       |          |
| Block L           | ast Act Cod        | de:     | *         | 50       |           | Blo    | ick Last D  | eact Code              | e) -      | *80               |       |          |
| Accept            | Last Act Co        | ode:    | *         | 54       |           | Ac     | cept Last I | Deact Coo              | te:       | *84               |       |          |
| CW Act            | Code:              |         | *         | 56       |           | CW     | / Deact C   | ode:                   |           | *57               |       |          |
| CW Per            | Call Act C         | ode:    | *         | 71       |           | CV     | / Per Call  | Deact Co               | de:       | *70               |       |          |
| Block C           | ID Act Coo         | de:     | *         | 57       |           | Blo    | ick CID D   | eact Code              | e:        | *68               |       |          |
| Block C           | ID Per Cal         | l Act C | ode: *    | 31       |           | Blo    | ick CID Pe  | er Call De             | act Code: | *82               |       |          |
| Block A           | NC Act Co          | de:     | *         | 77       |           | Blo    | ick ANC D   | eact Code              | e:        | *87               |       |          |
| DND Ad            | xt Code: 👘         |         | *         | 78       |           | DN     | ID Deact (  | Code:                  |           | *79               |       |          |
| CID Ac            | t Code: 👘          |         | *         | 55       |           | CI     | D Deact C   | ode:                   |           | *85               |       |          |
| CWCID             | Act Code:          |         | *         | 25       |           | CW     | (CID Dea    | ct Code:               |           | *45               |       |          |
| Dist Rin          | ig Act Code        | e) -    | *         | 26       |           | Dis    | t Ring De   | act Code:              |           | *46               |       |          |
|                   |                    |         |           |          |           |        |             |                        |           |                   |       |          |
| Outboi            | und Call C         | odecs   | Selection | Codes    |           |        |             |                        |           |                   |       |          |
| Miccoll           | 200000             |         |           |          |           |        |             |                        |           |                   |       |          |
| Set Loc           | al Date (m         | m/dd)   |           |          |           | S      | t Local Tip | oe (HH/m)              | m):       |                   |       |          |
| Time Z            | one:               | , 66,   |           | MT+03:00 | ~         | EX1    | s Port Imr  | ne (ni vin<br>nedance: |           | 600               | ~     |          |
| 11110 2           | 01101              |         |           |          |           |        | o i ore ini | pedanteer              | 7         | 000               |       |          |
|                   |                    |         |           | Undo A   | ll Change | s S    | ubmit All ( | Changes                |           |                   |       |          |
| <u>User Login</u> | basic   <u>adı</u> | vanced  |           |          |           |        |             |                        |           |                   |       |          |

### Рисунок 4 Настройка «Regional»

На этой странице потребуется установить только параметр «Time Zone». Остальные параметры оставить без изменения.

# Страница «Phone»

| Info     | System       | SIP               | Provisioning | Regional    | Phone | Line 1    | Line 2    | User 1  | User 2 | <u>User Login</u> | basic | advanced |
|----------|--------------|-------------------|--------------|-------------|-------|-----------|-----------|---------|--------|-------------------|-------|----------|
|          |              |                   |              |             |       |           |           |         |        |                   |       |          |
| Line Sr  | election     |                   |              |             |       |           |           |         |        |                   |       |          |
| Default  | Line:        |                   | Line 1       | ~           |       | Line 1 Se | lect Cod  | e:      |        |                   |       |          |
| Alt Dial | Tone Multi   | inlier:           | 1.5          |             |       | Line 2 Se | lect Cod  | e:      | #      |                   |       |          |
|          |              | phon              | 110          |             |       |           |           |         |        |                   |       |          |
| Stream   | ning Audio   | Serve             | er (SAS)     |             |       |           |           |         |        |                   |       |          |
| SAS En   | able:        |                   | no 💌         |             |       | SAS DLG   | Refresh   | Intvl:  | 30     |                   |       |          |
| SAS In   | bound RTP    | Sink:             |              |             |       |           |           |         |        |                   |       |          |
|          |              |                   |              |             |       |           |           |         |        |                   |       |          |
| Audio    | Configurat   | tion              |              |             |       |           |           |         |        |                   |       |          |
| Echo C   | anc Enable   | ( ) ( )           | yes 🔽        |             |       | FAX CED   | Detect B  | inable: | yes    | ×                 |       |          |
| Echo C   | anc Adapt    | Enable            | i: yes 🔽     |             |       | FAX CNG   | Detect B  | Enable: | yes    | ×                 |       |          |
| Echo S   | upp Enable   | ( ) ( )           | yes 💙        |             |       |           |           |         |        |                   |       |          |
|          |              |                   |              |             |       |           |           |         |        |                   |       |          |
| FXS Po   | irt Polarity | <sup>r</sup> Conf | iguration    |             |       |           |           |         |        |                   |       |          |
| Idle Po  | larity:      |                   | Forwar       | d 🔽         |       | Caller Co | onn Polar | ity:    | Forv   | vard 💌            |       |          |
| Callee   | Conn Polar   | ity:              | Forwar       | d 💌         |       |           |           |         |        |                   |       |          |
|          |              |                   | Ui           | ndo All Cha | nges  | Submit.   | All Chan  | ges     |        |                   |       |          |

User Login basic | advanced

### Рисунок 5 Настройка «Phone» в режиме «advanced»

**Внимание:** На данный момент функциональность приема/передачи факсов по VoIP не доступна.

# Страница «Line 1»

| Info System SIP Prov     | isioning Regional Ph | none Lin | 1 <b>e 1</b> | Line 2    | User 1    | User 2 | l User Lo | gin <u>ba</u> |
|--------------------------|----------------------|----------|--------------|-----------|-----------|--------|-----------|---------------|
|                          |                      |          |              |           |           |        |           |               |
| Line Enable:             | yes 💌                |          |              |           |           |        |           |               |
| NAT Settings             |                      |          |              |           |           |        |           |               |
| NAT Mapping Enable:      | yes 💌                |          | NAT K        | eep Aliv  | /e Enable | :      | yes 🔽     | •             |
| NAT Keep Alive Msg:      | \$NOTIFY             |          | NAT K        | eep Aliv  | /e Dest:  |        | \$PROX    | Y             |
|                          |                      |          |              |           |           |        |           |               |
| Network Settings         |                      |          |              |           |           |        |           |               |
| SIP TOS/DiffServ Value:  | 0×68                 |          | Netwo        | rk Jitter | Level:    |        | high      | ~             |
| RTP TOS/DiffServ Value:  | 0xb8                 |          |              |           |           |        |           |               |
| SIP Settings             |                      |          |              |           |           |        |           |               |
| SIP Port:                | 5060                 |          | SIP 10       | OREL E    | nable:    |        | yes 🔽     | •             |
| EXT SIP Port:            |                      |          | Auth R       | lesync-l  | Reboot:   |        | yes 😽     | •             |
| SIP Proxy-Require:       | sip.comtube.ru       |          | SIP Re       | emote-F   | arty-ID:  |        | no 💌      | •             |
| SIP Debug Option:        | none                 | ~        | RTP Lo       | og Intvl  | :         |        | 0         |               |
| Restrict Source IP:      | no 💌                 |          | Refero       | or Bye D  | Delay:    |        | 4         |               |
| Refer Target Bye Delay:  | 0                    |          | Refere       | e Bye I   | Delay:    |        | 0         |               |
| Refer-To Target Contact: | yes 💌                |          |              |           |           |        |           |               |
|                          |                      |          |              |           |           |        |           |               |
| Call Feature Settings    |                      |          |              |           |           |        |           |               |
| Blind Attn-Xfer Enable:  | no 💌                 |          | MOH S        | erver:    |           |        |           |               |
| Xfer When Hangup Conf:   | yes 🔽                |          | Confe        | rence B   | ridge URL | 4      |           |               |
| Conference Bridge Ports: | 3 💌                  |          |              |           |           |        |           |               |
|                          |                      |          |              |           |           |        |           |               |

| Proxy and Registration            |                               |                             |          |
|-----------------------------------|-------------------------------|-----------------------------|----------|
| Proxy:                            | sip.comtube.ru                | Use Outbound Proxy:         | no 💌     |
| Outbound Proxy:                   |                               | Use OB Proxy In Dialog:     | yes 💌    |
| Register:                         | yes 💌                         | Make Call Without Reg:      | no 💌     |
| Register Expires:                 | 3600                          | Ans Call Without Reg:       | no 💌     |
| Use DNS SRV:                      | no 💌                          | DNS SRV Auto Prefix:        | no 💌     |
| Proxy Fallback Intvl:             | 3600                          |                             |          |
|                                   |                               |                             |          |
| Subscriber Information            |                               |                             |          |
| Display Name:                     | 100008                        | User ID:                    | 100008   |
| Password:                         | ****                          | Use Auth ID:                | yes 💌    |
| Auth ID:                          | 100008                        |                             |          |
| Mini Certificate:                 |                               |                             |          |
| SRTP Private Key:                 |                               |                             |          |
|                                   |                               |                             |          |
| Supplementary Service Subs        | cription                      |                             |          |
| Call Waiting Serv:                | yes 🗙                         | Block CID Serv:             | yes 🗙    |
| Block ANC Serv:                   | yes 🗙                         | Dist Ring Serv:             | yes 🗙    |
| Ctwd All Serv:                    | yes 🗙                         | Ctwd Busy Serv:             | yes 🗙    |
| Ctwd No Ans Serv:                 | yes 🗙                         | Ctwd Sel Serv:              | yes 🗙    |
| Cfwd Last Serv:                   | yes 🗙                         | Block Last Serv:            | yes 🗙    |
| Accept Last Serv:                 | yes 🗙                         | DND Serv:                   | yes 🗙    |
| CID Serv:                         | yes 🗙                         | CWCID Serv:                 | yes 💌    |
| Call Return Serv:                 | yes 🗙                         | Call Back Serv:             | yes 💌    |
| Three Way Call Serv:              | yes 🗙                         | Three Way Conf Serv:        | yes 💌    |
| Attn Transfer Serv:               | yes 🗙                         | Unattn Transfer Serv:       | yes 💌    |
| MWI Serv:                         | yes 🗙                         | VMWI Serv:                  | yes 💌    |
| Speed Dial Serv:                  | yes 🗙                         | Secure Call Serv:           | yes 💌    |
| Referral Serv:                    | yes 🗙                         | Feature Dial Serv:          | yes 💙    |
|                                   |                               |                             |          |
|                                   |                               |                             |          |
| Audio Configuration               |                               |                             |          |
| Preferred Codec:                  | G711u 💌                       | Silence Supp Enable:        | yes 🔽    |
| Use Pref Codec Only:              | no 💌                          | Silence Threshold:          | medium 💌 |
| G729a Enable:                     | yes 💌                         | G723 Enable:                | yes 💌    |
| G726-16 Enable:                   | yes 💌                         | G726-24 Enable:             | yes 💌    |
| G726-32 Enable:                   | yes 💌                         | G726-40 Enable:             | yes 💟    |
| FAX Passthru Codec:               | G711u 🗙                       | DTMF Process INFO:          | yes 💟    |
| FAX Codec Symmetric:              | yes 💌                         | DTMF Process AVT:           | yes 💟    |
| FAX Passthru Method:              | NSE 💌                         | DTMF Tx Method:             | Auto 💌   |
| FAX Process NSE:                  | yes 🗙                         | Hook Flash Tx Method:       | None 💌   |
| Release Unused Codec:             | yes 🗙                         |                             |          |
| Dist play                         |                               |                             |          |
| Dial Plan<br>Dial Plan            | /*                            |                             |          |
| Dial Pidit:<br>Epoble ID Dialica: | (.xx[[3464]11]0]00[[2-4]xxxxx | ×1TYYYES-AlyYYXXX201XXXXXXX | xxxx;)   |
| chable in Diality;                |                               |                             |          |
|                                   | Undo All Changes S            | ubmit All Changes           |          |
| User Login basic   advanced       |                               |                             |          |

#### Рисунок 6 Настройка «Line 1» в режиме «advanced»

Настройка «Line 1» в режиме «advanced»

Эта страница является основной, на которой указываются все необходимые параметры для SIP протокола. Почти все параметры должны быть установлены так, как показано на рисунке. Отличаться должны только следующие параметры:

**Display name** – ваш SIP номер (например, 11111), который можно узнать на странице «SIP-телефон» на портале comtube.ru.

**Password** – ваш пароль на портале comtube.ru.

Auth ID – должен быть таким же, как и параметр «Display name».

User ID – должен быть таким же, как и параметр «Display name».

В зависимости от пропускной способности вашего подключения к интернету вам следует выбрать тот или иной кодек в параметре **«Preferred Codec»**.

Ниже приводятся рекомендации использования кодеков в зависимости от эффективной скорости подключения к интернету:

| Скорость, кб/с | Кодек | Комментарий                       |
|----------------|-------|-----------------------------------|
| > 128          | G711u | качество сравнимое со стандартной |
|                |       | телефонией                        |
| > 16           | G729  | Качество хуже, чем у G726         |
| > 64           | G726  | Качество хуже, чем у G711         |

На странице «Line 2» параметр «Line Enable» должен быть установлен в значение «no».

## Страница «User 1» и «User 2»

| Info     | System      | SIP      | Region   | hal  | Phone  | Line 1    | Line : | 2 User 1     | User 2    |   | <u>User Login</u> | basic | advanced |
|----------|-------------|----------|----------|------|--------|-----------|--------|--------------|-----------|---|-------------------|-------|----------|
|          |             |          |          |      |        |           |        | _            |           |   |                   |       |          |
| Call Eq  | inward Sot  | tinge    |          |      |        |           |        |              |           |   |                   |       |          |
| Cfwd A   | ll Dest:    | ungs     |          |      |        |           |        | Cfwd Busy I  | Dest:     |   |                   |       |          |
| Cfwd N   | n Ans Dest  |          |          |      |        |           |        | Cfwd No An   | s Delarc  |   | 20                |       |          |
| orma n   | o Ano Dool  |          |          |      |        |           |        |              | o boldy.  |   | 20                |       |          |
| Selecti  | ve Call Fo  | rward    | Setting  | as 🛛 |        |           |        |              |           |   |                   |       |          |
| Cfwd S   | el1 Caller: |          |          |      |        |           |        | Cfwd Sel1 D  | Dest:     |   |                   |       |          |
| Cfwd S   | el2 Caller: |          |          |      |        |           |        | Cfwd Sel2 D  | Dest:     |   |                   |       |          |
| Cfwd S   | el3 Caller: |          |          |      |        |           |        | Cfwd Sel3 D  | Dest:     |   |                   |       |          |
| Cfwd S   | el4 Caller: |          |          |      |        |           |        | Cfwd Sel4 D  | Dest:     |   |                   |       |          |
| Cfwd S   | el5 Caller: |          |          |      |        |           |        | Cfwd Sel5 D  | Dest:     |   |                   |       |          |
| Cfwd S   | el6 Caller: |          |          |      |        |           |        | Cfwd Sel6 D  | Dest:     |   |                   |       |          |
| Cfwd S   | el7 Caller: |          |          |      |        |           |        | Cfwd Sel7 D  | Dest:     |   |                   |       |          |
| Cfwd S   | el8 Caller: |          |          |      |        |           |        | Cfwd Sel8 D  | Dest:     |   |                   |       |          |
| Cfwd L   | ast Caller: |          |          |      |        |           |        | Cfwd Last D  | )est:     |   |                   |       |          |
| Block L  | ast Caller: |          |          |      |        |           |        | Accept Last  | Caller:   |   |                   |       |          |
|          |             |          |          |      |        |           |        |              |           |   |                   |       |          |
| Supple   | ementary 9  | Service  | e Settin | igs  |        |           |        |              |           |   |                   |       |          |
| CW Set   | tting:      |          |          | yes  | ×      |           |        | Block CID S  | Setting:  |   | no 💌              |       |          |
| Block A  | NC Setting  | B. State |          | no   | ~      |           |        | DND Setting  |           |   | no 💌              |       |          |
| CID Se   | tting:      |          |          | yes  | ×      |           |        | CWCID Set    | ting:     |   | yes 💌             |       |          |
| Dist Rir | ng Setting: |          |          | yes  | ×      |           |        | Secure Call  | Setting:  |   | no 💌              |       |          |
| Messag   | e Waiting:  |          |          | yes  | ×      |           |        |              |           |   |                   |       |          |
| Disting  | tivo Rina 🤇 | Sotting  | 10       |      |        |           |        |              |           |   |                   |       |          |
| Ring1 C  | Caller:     | Jeccing  | g        |      |        |           |        | Ring2 Caller | r:        |   |                   |       |          |
| Ring3 (  | Caller:     |          |          |      |        |           |        | Ring4 Caller | r:        |   |                   |       |          |
| Rina5 C  | Caller:     |          |          |      |        |           |        | Ring6 Caller | r:        |   |                   |       |          |
| Ring7 C  | Caller:     |          |          |      |        |           |        | Ring8 Caller | r:        |   |                   |       |          |
| -        |             |          |          |      |        |           |        |              |           |   |                   |       |          |
| Ring Si  | ettings     |          |          |      |        |           |        |              |           |   |                   |       |          |
| Default  | : Ring:     |          |          | 2 🔽  | •      |           |        | Default CW   | T:        |   | 2 🔽               |       |          |
| Hold Re  | eminder Rir | ng:      |          | 8    | *      |           |        | Call Back R  | ing:      |   | 7 💌               |       |          |
| Cfwd R   | ing Splash  | Len:     |          | 0    |        |           |        | Cblk Ring S  | plash Len | ( | 0                 |       |          |
| VMWI F   | Ring Splash | Len:     |          | .5   |        |           |        |              |           |   |                   |       |          |
|          |             |          |          | ſ    | Undo A | JI Change | es     | Submit All   | Changes   |   |                   |       |          |
|          |             |          |          |      |        |           |        |              |           |   |                   |       |          |

User Login | basic | advanced

## Рисунок 7 Настройка «User 1»

Настройки должны быть такими, как показано на рисунке.

Проект Comtube Тел/факс: +7 (495) 961-00-08 E-mail: support@comtube.ru www.comtube.com